| 2/LIF Informe de las altas y bajas que tuvo el inventario de los vehículos que utilicen el diésel por el que se pagó el<br>IEPS y por los que se realizará el acreditamiento, así como la descripción del sistema de abastecimiento de dicho<br>combustible.                                                                                                    |                                                                              |                                                                                               |                                                                                                    |       |  |  |  |
|----------------------------------------------------------------------------------------------------|------------------------------------------------------------------------------|-----------------------------------------------------------------------------------------------|----------------------------------------------------------------------------------------------------|-------|--|--|--|
| Trámite   Descripción del f                                                                                                    |                                                                              |                                                                                               | trámite o servicio                                                                                                    | Monto |  |  |  |
| Servicio 🔿                                                                                                    | Presenta el info<br>vehículos que ut<br>realizará el aci<br>abastecimiento d | rme de las altas y<br>ilicen el diésel por el<br>reditamiento, así co<br>e dicho combustible. | bajas que tuvo el inventario de los<br>que se pagó el IEPS y por los que se<br>mo la descripción del sistema de<br>Costo: |       |  |  |  |
| ¿Quién puede solicitar el trámite o servicio?                                                                                                    |                                                                              |                                                                                               | ¿Cuándo se presenta?                                                                                                    |       |  |  |  |
| <ul><li>Personas físicas.</li><li>Personas morales.</li></ul>                                                                                                    |                                                                              |                                                                                               | A más tardar el treinta de abril de cada año.                                                                             |       |  |  |  |
| ¿Dónde puedo p                                                                                                    |                                                                              |                                                                                               |                                                                                                    |       |  |  |  |
| INFORMACIÓN PARA REALIZAR EL TRÁMITE O SERVICIO                                                                                                    |                                                                              |                                                                                               |                                                                                                    |       |  |  |  |
| ¿Qué tengo que hacer para realizar el trámite o servicio?                                                                                                    |                                                                              |                                                                                               |                                                                                                    |       |  |  |  |
| <ul> <li>Servicios / nerramento de comprimiento / consultas, autorizaciones, avisos y seguimiento de tramites en línea / Avisos / Informe de las altas y bajas que tuvo el inventario de los vehículos que utilicen el diésel por el que se pagó el IEPS y por los que se realizará el acreditamiento, así como la descripción del sistema de abastecimiento de dicho combustible y en el apartado Pasos a seguir da clic en Ingresa, o bien, selecciona la siguiente liga: <u>https://wwwmat.sat.gob.mx/tramites/login/71883/informe-de-las-altas-y-bajas-que-tuvo-el-inventario-de-los-vehículos-que-utilicen-el-diesel-por-el-que-se-pago-el-ieps-y-por-los-que-se-realizara-el-acreditamiento,-asi-como-la-descripcion-del-sistema-de-abastecimiento-d</u></li> <li>Captura tu RFC, Contraseña, el captcha y selecciona Enviar, o bien, selecciona e.firma y elige Enviar.</li> <li>Selecciona el ejercicio fiscal del informe.</li> <li>En el apartado Adjuntar Archivo / Examinar, selecciona el archivo con las características que se indican en el apartado de Información adicional y elige Cargar.</li> <li>Los archivos digitalizados deberán comprimirse en formato de almacenamiento .ZIP y no deben pesar más de 4 MB por archivo.</li> <li>Oprime el botón Enviar, se genera el Acuse de recepción que contiene el folio de presentación de tu Informe, imprímelo o guárdalo.</li> </ul> |                                                                              |                                                                                               |                                                                                                    |       |  |  |  |
| Archivo digitalizado que contenga la manifestación de las altas y bajas que tuvo el inventario de los vehículos que utilicen el diésel por el que se pagó el IEPS y por los que se realizará el acreditamiento, así como la descripción del sistema de abastecimiento de dicho combustible.                                                                                                    |                                                                              |                                                                                               |                                                                                                    |       |  |  |  |
| ¿Con qué condiciones debo cumplir?                                                                                                    |                                                                              |                                                                                               |                                                                                                    |       |  |  |  |
| <ul> <li>Contar con buzón tributario activo.</li> <li>Contar con Contraseña o e.firma.</li> </ul>                                                                                                    |                                                                              |                                                                                               |                                                                                                    |       |  |  |  |
| SEGUIMIENTO Y RESOLUCIÓN DEL TRÁMITE O SERVICIO                                                                                                    |                                                                              |                                                                                               |                                                                                                    |       |  |  |  |
| ¿Cómo puedo dar seguimiento al trámite o servicio?                                                                                                    |                                                                              |                                                                                               | ¿El SAT llevará a cabo alguna inspección o verificación<br>para emitir la resolución de este trámite o servicio?          |       |  |  |  |
| Trámite inmediato.                                                                                                    |                                                                              |                                                                                               | No.                                                                                                    |       |  |  |  |
| Resolución del trámite o servicio                                                                                                    |                                                                              |                                                                                               |                                                                                                    |       |  |  |  |
| Una vez que envías la información, obtendrás tu acuse de recibo.                                                                                                    |                                                                              |                                                                                               |                                                                                                    |       |  |  |  |
| Plazo máximo para que el SAT Plazo máximo p<br>resuelva el trámite o servicio solicite informa                                                                                                    |                                                                              |                                                                                               | ara que el SAT Plazo máximo para cumplir con la<br>ción adicional información solicitada                                  |       |  |  |  |
| Trámite inmediato. No aplica.                                                                                                    |                                                                              |                                                                                               | No aplica.                                                                                                    |       |  |  |  |
| ¿Qué documento obtengo al finalizar el trámite o<br>servicio?                                                                                                    |                                                                              |                                                                                               | ¿Cuál es la vigencia del trámite o servicio?                                                                              |       |  |  |  |
| Acuse de recibo.                                                                                                    |                                                                              |                                                                                               | Indefinida.                                                                                                    |       |  |  |  |
| CANALES DE ATENCIÓN                                                                                                    |                                                                              |                                                                                               |                                                                                                    |       |  |  |  |
| Consultas y dudas                                                                                                    |                                                                              |                                                                                               | Quejas y denuncias                                                                                                    |       |  |  |  |

| •                     | MarcaSAT: de lunes a viernes de 09:00 a 18:00 hrs.,<br>excepto días inhábiles:<br>Atención telefónica: desde cualquier parte del país 55<br>627 22 728 y para el exterior del país (+52) 55 627 22<br>728<br>Vía Chat: <u>https://chat.sat.gob.mx</u><br>Atención personal en las Oficinas del SAT ubicadas en<br>diversas ciudades del país, como se establece en la<br>siguiente liga:<br><u>https://www.sat.gob.mx/portal/public/directorio</u><br>Los días y horarios siguientes: lunes a jueves de 09:00<br>a 16:00 hrs. y viernes de 08:30 a 15:00 hrs., excepto<br>días inhábiles. | • | Quejas y Denuncias SAT, desde cualquier parte del<br>país 55 885 22 222 y para el exterior del país (+52) 55<br>885 22 222 (quejas y denuncias).<br>Correo electrónico: <u>denuncias@sat.gob.mx</u><br>En el Portal del SAT:<br><u>https://www.sat.gob.mx/portal/public/tramites/quejas-o-<br/>denuncias</u><br>Teléfonos rojos ubicados en las oficinas del SAT.<br>MarcaSAT 55 627 22 728 opción 8. |  |  |  |
|-----------------------|----------------------------------------------------------------------------------------------------|---|----------------------------------------------------------------------------------------------------|--|--|--|
| Información adicional |                                                                                                    |   |                                                                                                    |  |  |  |
| •                     | La documentación e información deberás digitalizarla en formato PDF y evitar que cada archivo exceda de los 4 MB.<br>Si el tamaño del archivo es mayor, deberás ajustarlo o dividirlo en varios archivos que cumplan con el tamaño y<br>especificaciones señaladas.<br>Evita adjuntar archivos con el mismo nombre o con hojas en blanco.                                                                                                    |   |                                                                                                    |  |  |  |
| Fundamento jurídico   |                                                                                                    |   |                                                                                                    |  |  |  |

Artículo 16, Apartado A, fracción I de la LIF; Regla 2.2.6. de la RMF.